## TIMECLOCK PLUS version 7 WEBCLOCK

The new TCPv7 WebClock can be accessed by going to <u>timeclock2012.samford.edu</u> in a web browser such as Internet Explorer, GoogleChrome or Firefox. **TCP does not work with Safari.** 

- 1. Select the appropriate company from the drop down box.
- 2. Type in your USERID, the same id you use to access your email.
- 3. Click on the button corresponding to the clock operation you wish to perform. i.e. Clock in, Clock out, Leave on Break, Return from Break.

|                           | TimeCloo                | ck Plus <sup>®</sup> |  |  |  |  |  |
|---------------------------|-------------------------|----------------------|--|--|--|--|--|
| 10/25/2016<br>05:10:20 PM |                         |                      |  |  |  |  |  |
| Select Company            | 100 Samford Hourly Staf | f 100                |  |  |  |  |  |
| External ID               |                         |                      |  |  |  |  |  |
|                           | CLOCK IN                | CLOCK OUT            |  |  |  |  |  |
|                           | LEAVE ON<br>BREAK       | RETURN FROM<br>BREAK |  |  |  |  |  |
|                           | LOG ON TO E             | DASHBOARD            |  |  |  |  |  |

4. A box will pop up for you to enter your password then select LogOn.

| Password |  |        |        |
|----------|--|--------|--------|
|          |  |        |        |
|          |  |        |        |
|          |  | Cancel | Log Op |
|          |  | Caller | Log On |

## TIMECLOCK PLUS version 7 WEBCLOCK

- 5. TCP will greet you with a confirmation of the operation you have requested.
- 6. If this is correct, click the Continue button. If not, hit Cancel.

| 10/25/2016 05:25:15 PM | Hello Test Employee     |                 |  |
|------------------------|-------------------------|-----------------|--|
|                        | Confirmation (Clock In) |                 |  |
|                        |                         |                 |  |
|                        |                         |                 |  |
|                        |                         |                 |  |
|                        |                         |                 |  |
|                        |                         |                 |  |
|                        |                         |                 |  |
|                        |                         |                 |  |
|                        |                         | Cancel Continue |  |
|                        |                         |                 |  |

7. A box indicating that the operation was successful is displayed. Click OK.

| Clock operation success | sful | 1 |
|-------------------------|------|---|
|                         | Ok   |   |
|                         |      | l |

- 8. Congratulations. Your clock operation was successful.
- 9. Follow these instructions for clocking in or out, going on break (lunch) or returning from break.
- 10. To View and Approve Hours, choose Log On to Dashboard. Instructions for this feature can be found on the Payroll website under the TimeClock Plus menu option.